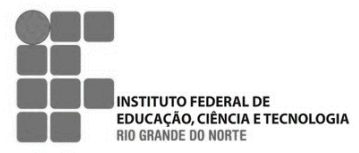

## INSTITUTO FEDERAL DE EDUCAÇÃO, CIÊNCIA E TECNOLOGIA DO RIO GRANDE DO NORTE

Campus Natal – Zona Norte Rua Brusque, 2926, Conjunto Santa Catarina, Potengi | Natal-RN | CEP: 59112-490

Telefone: (84) 4006-95000. URL: http://ifm.edu.br/campus/natalzonanorte E-mail: gabin.zn@ifm.edu.br

Disciplina: Programação Orientada a Serviços Conteúdo: JQuery, HTML e JSON

{

## **RECUPERANDO DADOS JSON COM JQUERY**

## Questões

As questões a seguir tomarão como base para resolução, os códigos disponíveis no seguinte endereço: <u>https://github.com/albalopes/pos2018/</u> na pasta lista01.

- 1. No serviço de consulta a CEP, disponível em <u>https://viacep.com.br/</u>, é possível obter dados em JSON de todos os CEPs do Brasil, utilizando a seguinte sintaxe:
  - Sintaxe: https://viacep.com.br/ws/{NUMERO\_CEP}/json/
  - Exemplo: https://viacep.com.br/ws/59015300/json/

O acesso a esse serviço retorna um arquivo json contendo as informações do CEP especificado:

```
"cep": "01001-000",
"logradouro": "Praça da Sé",
"complemento": "lado ímpar",
"bairro": "Sé",
"localidade": "São Paulo",
"uf": "SP",
"unidade": "",
"ibge": "3550308",
"gia": "1004"
}
```

Considere os arquivos consulta\_cep.html e js/serviços\_cep.js e modifique-os de forma que, ao clicar no botão Consultar, conclua o preenchimento dos dados retornados pelo JSON na tabela HTML. Ex:

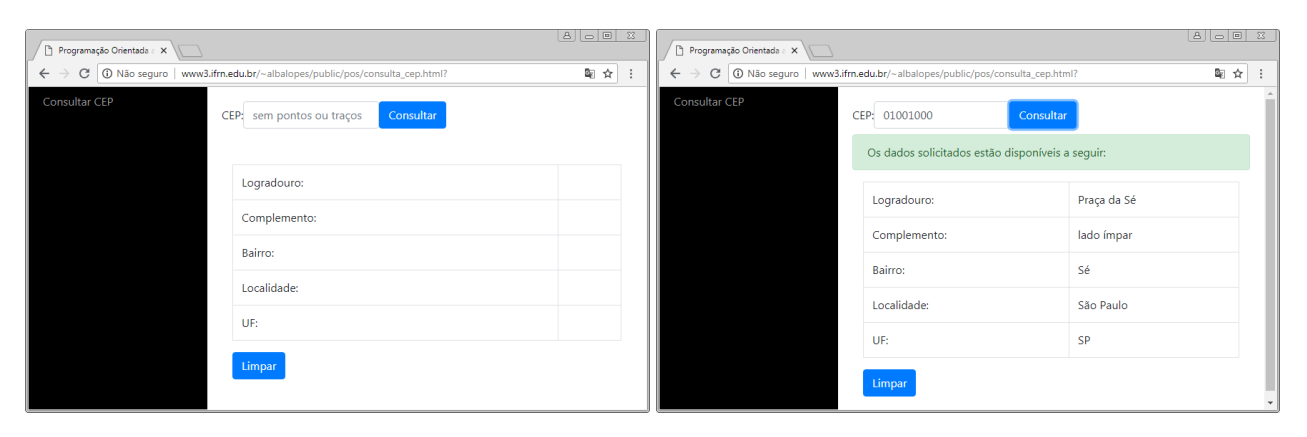

2. O IBGE oferece diversos serviços para obter informações da sua base de dados. Um desses serviços é o de localidades, que oferece informações sobre as cidades, estados e regiões do Brasil, disponível em: <u>https://servicodados.ibge.gov.br/api/docs/localidades</u>.

Considere os arquivos consulta\_regiao.html e js/servicos\_regiao.js e modifique-os de forma que, ao clicar no botão Consultar, adicione na tabela dos estados mais uma coluna incluindo a sigla do cada estado. Ex:

| Programação Orientada a 🗙                                                        |                                                                         | 8.00 | 23 |
|----------------------------------------------------------------------------------|-------------------------------------------------------------------------|------|----|
| ← → C ③ Não seguro   www3.ifm.edu.br/~albalopes/public/pos/consulta_regiao.html? |                                                                         | \$ ☆ | :  |
| Consultar Região                                                                 | Região: S Consultar<br>Os dados solicitados estão disponíveis a seguir: |      |    |
|                                                                                  | Paraná<br>Santa Catarina                                                | PR   |    |
|                                                                                  | Rio Grande do Sul                                                       | RS   |    |
|                                                                                  |                                                                         |      |    |

3. Modifique a questão anterior de modo que o select com as siglas das Regiões seja preenchido automaticamente assim que a página for carregada através do JSON retornado pelo serviço <u>https://servicodados.ibge.gov.br/api/v1/localidades/regioes</u>. (dica: inclua no seu arquivo .js uma função document.ready que fará esse carregamento assim que o documento estiver pronto). Ex:

```
$(document).ready(function() {
    $.getJSON("{DEFINA AQUI A URL DO SERVIÇO}", function(data) {
        $(data).each(function(indice, regiao) {
            $("#{RECUPERE O SELECT PELO O ID}").append({ADICIONE OPTIONS COM OS DADOS RETORNADOS DO JSON});
      });
    });
}
```

});

4. Crie uma cópia dos arquivos consultar\_regiao.html e js/servicos\_regiao.js. Modifique os arquivos construídos na questão anterior de forma que a tabela com os estados seja substituída por um campo do tipo select, preenchido automaticamente com o nome dos estados, quando o valor do select da região sofrer alteração (dica: utilize a função change do select, ao invés do click do botão Consultar). Ex:

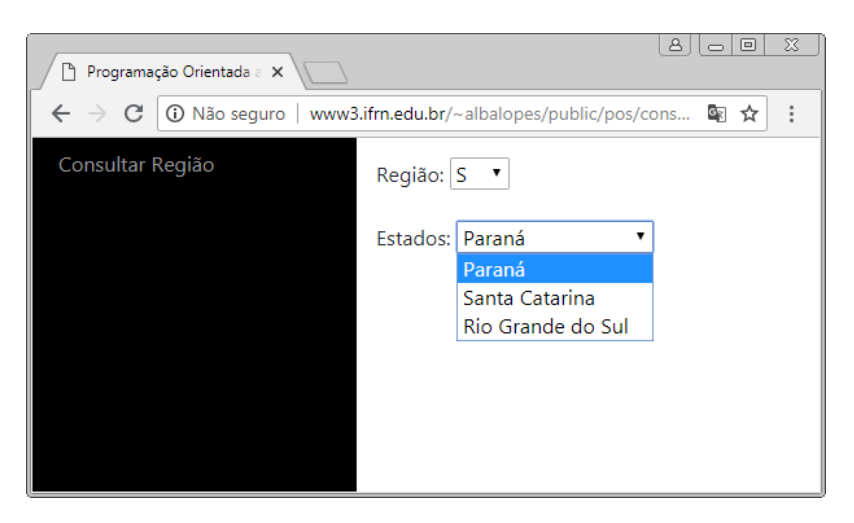